20.01.2025.

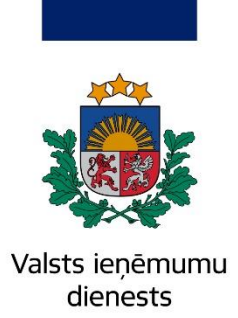

### Informatīvais materiāls

## Valsts amatpersonas deklarācijas precizēšana

Informatīvais materiāls sniedz palīdzību valsts amatpersonām, ja pirmreizēji iesniegtajā valsts amatpersonas deklarācijā tiek konstatētas neatbilstības un saskaņā ar likumā "Par interešu konflikta novēršanu valsts amatpersonu darbībā" noteikto deklarācijas precizēšanas termiņu drīkst iesniegt valsts amatpersonas deklarācijā norādītās informācijas precizējumu, papildinājumu, novērst pārrakstīšanās kļūdas u. tml.

## 1. Valsts amatpersonas deklarācijas precizēšanas termiņi un tās publiskošanas datums

#### Deklarācijā norādītās informācijas precizēšana pēc valsts amatpersonas iniciatīvas

Valsts amatpersonas deklarāciju var precizēt ne vēlāk kā **triju mēnešu** laikā pēc tās publiskošanas VID publiskojamo datu bāzē.

#### Deklarācijas obligātā precizēšana

Valsts amatpersonas deklarācija viena mēneša laikā jāprecizē obligāti, ja:

- administratīvā pārkāpuma procesā stājies spēkā nolēmums;
- kriminālprocesā ir stājies spēkā nolēmums;
- konstatēts maznozīmīgs pārkāpums;
- kā arī citos gadījumos, kad personai paziņots par konstatētajām neatbilstībām valsts amatpersonas deklarācijā.

#### Deklarācijas publiskošanas datums

Pie katras deklarācijas VID publiskojamo datu bāzē ir atspoguļots deklarācijas publiskošanas datums (<u>Valsts amatpersonu deklarācijas (vid.gov.lv)</u>).

## 2. Valsts amatpersonas deklarācijas precizējuma iesniegšana

#### 1. Autentificēties EDS.

|                            |                             |                                                                         | LV EN                                                           |  |
|----------------------------|-----------------------------|-------------------------------------------------------------------------|-----------------------------------------------------------------|--|
| Valsts ieņēmumu dienests   |                             |                                                                         |                                                                 |  |
| Elektroniskās deklarēšanas | s sistēma                   |                                                                         |                                                                 |  |
|                            |                             |                                                                         |                                                                 |  |
| Pieslēgties ar             |                             | Pieslēgties citām sistēmām                                              |                                                                 |  |
| Latvi)a.lv                 | \mu eParaksts               | Ārpus ES reģistrēto komersantu<br>reģistrācija PVN īpašajā režīmā (OSS) | Pieslēgties Valsts ieņēmumu dienesta<br>publiskojamo datu bāzei |  |
| (i) SMART-ID               | EDS lietotājvārdu un paroli | Pieslēgties<br>Eiropas informācijas sistēmām                            | Muitas deklarāciju statusa pārbaude                             |  |

EDS piedāvā divus valsts amatpersonas deklarācijas precizējuma iesniegšanas veidus:

- ✓ veidojot jaunu valsts amatpersonas deklarāciju;
- ✓ kopējot valsts amatpersonas deklarācijas pirmreizēji iesniegto dokumentu.

#### 2. EDS sākumlapā, kreisajā pusē izvēlieties sadaļu "DOKUMENTI".

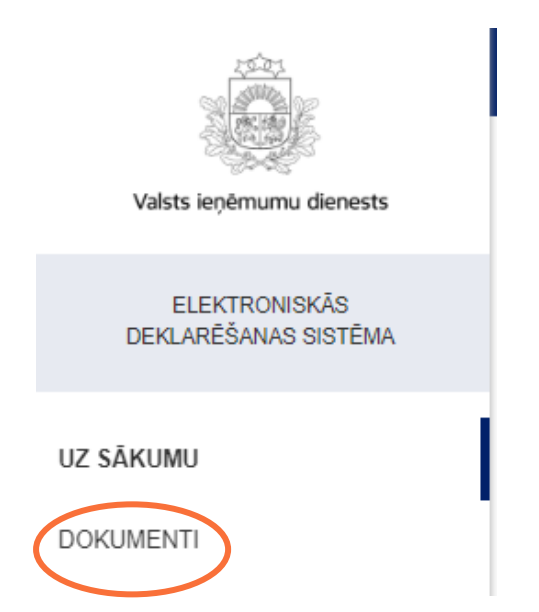

#### 3. Kopējiet deklarāciju, kuru vēlaties precizēt.

Pieņemts Valsts amatpersonas deklarācija

01.01.2023 - 31.12.2023

🕈 Atbilde <

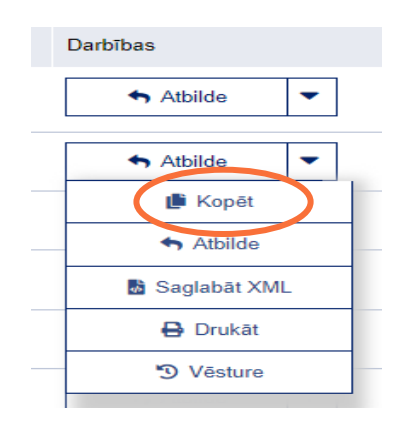

#### 4. Izvēlieties atzīmi "Uz sarakstu".

| s deklarācija              | 01.01.2023 - 31.12.2023                        |     |  |
|----------------------------|------------------------------------------------|-----|--|
| s deklarācija<br>:larācija | 3<br>Izveidots dokuments ar numuru '102448843' |     |  |
|                            | .3                                             | EUR |  |
| s deklarācija              | Uz sarakstu 2                                  |     |  |
| larācija                   | 01.01.2022 - 31.12.2022                        | EUR |  |

# 5. Izveidosies jauna deklarācija ar statusu "Nenoteikts". Noklikšķiniet uz jaunās deklarācijas numura.

|   | Visi doku         | menti   | <u>Gatavi iesniegšanai</u> |           | <u>Pieņemti</u> | Noraidīti        | Meklēt izveidotos |
|---|-------------------|---------|----------------------------|-----------|-----------------|------------------|-------------------|
|   |                   |         |                            |           |                 |                  |                   |
|   | Numurs            | Izveido | ots                        | lesniegts | Statuss         | Nosaukums        |                   |
| C | <u> 102448843</u> | 02.12.2 | 2024                       |           | Nenoteikts      | Valsts amatperso | nas deklarācija   |

6. Izvēlieties deklarācijas veidu, kuru vēlaties precizēt, un tad deklarācija atvērsies.

### Valsts amatpersonas deklarācija

Izvēlieties deklarācijas veidu

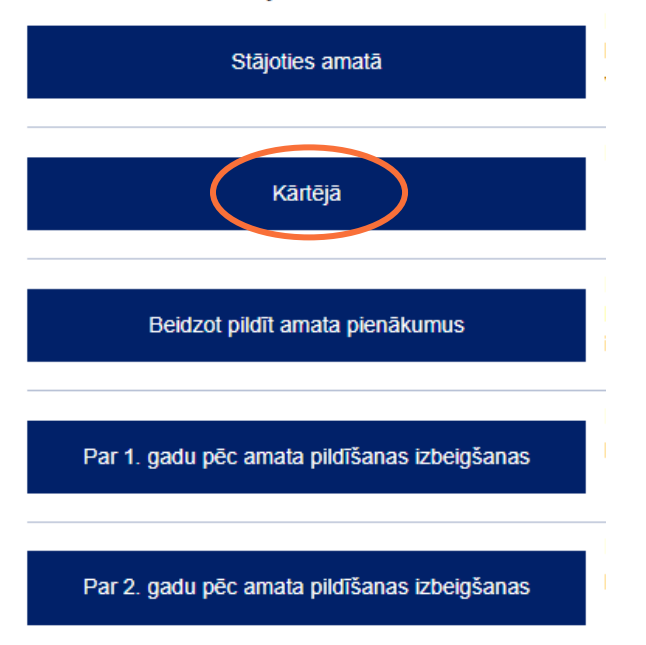

7. Pēc deklarācijas visu lauku aizpildīšanas un ziņu patiesuma apliecināšanas norādiet, ka tas ir "Precizējums", un norādiet, kura deklarācija tiek precizēta, noklikšķinot uz iepriekš iesniegtās deklarācijas numura.

Kārtējā valsts amatpersonas deklarācija (par 2023. gadu)

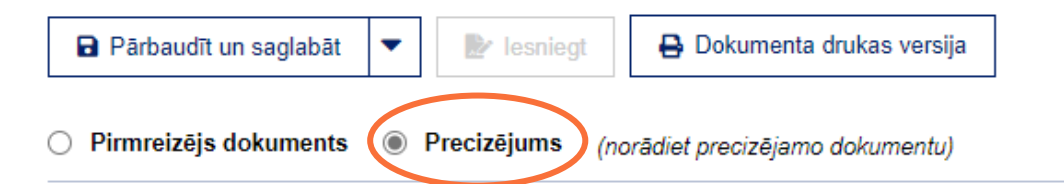

#### 8. Noklikšķiniet uz precizējamā dokumenta numura.

| Lai iesniegtu precizējumu, lūdzu, izvēlēties precizējamo dokumentu (nospiežot uz pieņemtā dokumenta numura). |            |                      |                    |            |                     |
|----------------------------------------------------------------------------------------------------|------------|----------------------|--------------------|------------|---------------------|
|                                                                                                    |            |                      | Taksācijas periods |            |                     |
|                                                                                                    | Numurs     | Statuss              | no                 | līdz       | lesniegšanas datums |
| ▼ 2023                                                                                                    |            |                      |                    |            |                     |
|                                                                                                    | ✓ Janvāris |                      |                    |            |                     |
| $\langle$                                                                                                    | 99248952   | Pieņemts precizējums | 01.01.2023         | 31.12.2023 | 22.05.2024          |

9. Vēl tikai jāpārbauda, vai nav kļūdas, un tad varat deklarāciju iesniegt.

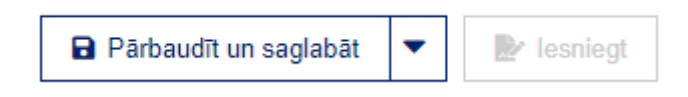

10. EDS sākumlapā, kreisajā pusē sadaļā "DOKUMENTI" varat pārliecināties par deklarācijas precizējuma statusu.

| Numurs          | Izveidots  | lesniegts  | Statuss                 | Nosaukums                       |
|-----------------|------------|------------|-------------------------|---------------------------------|
| <u>99248952</u> | 22.05.2024 | 22.05.2024 | Pieņemts<br>precizējums | Valsts amatpersonas deklarācija |

## 3. Iesniedzot valsts amatpersonas deklarācijas precizējumu, jāievēro

- Precizētajai deklarācijai jāsatur gan visi pirmreizēji iesniegtajā deklarācijā norādītie patiesie dati, gan arī tā informācija, ar kuru nepieciešams deklarāciju precizēt vai papildināt.
- ✓ Nepieciešams pārliecināties, vai visi deklarācijas punkti ir aizpildīti un visiem deklarācijas punktiem ir atzīme, ka sniegtās ziņas ir patiesas.
- ✓ Jāpievērš uzmanība, lai informācija kādā punktā nedublējas.
- ✓ Normatīvajā regulējumā noteiktajā valsts amatpersonas deklarācijas precizēšanas termiņā deklarāciju var precizēt vairākas reizes.
- ✓ Ar katru iesniegto deklarācijas precizējumu tiek aizstāti visi iepriekš iesniegtajā deklarācijā norādītie dati.
- Precizējot deklarāciju pēc nolēmuma stāšanās spēkā, drīkst precizēt tikai lēmumā minēto informāciju, kas sākotnēji nebija norādīta, kā arī visu pirmreizēji iesniegtās deklarācijas pareizo informāciju.

#### Valsts ieņēmumu dienests

Materiāls sagatavots: 20.01.2025.

Atsauksmes par materiāla kvalitāti vai priekšlikumus tā uzlabojumiem priecāsimies saņemt VID elektroniskās deklarēšanas sistēmas sadaļā "Sarakste ar VID".